# **Packnet Provisioning**

# **Document resources**

### Scope

This document is designed as a handbook for Packnet's provisioning interface. It details the supported handsets, functions and features of the front-end GUI.

### Provisioning interface

The Provisioning front-end interface is accessed via the Hardware section of our online portal Metis (<u>https://voip.mymetis.co.uk/customerhardware.php</u>)

#### Snom Provisioning URLs

Settings URL: <u>https://provisioning.mymetis.co.uk/snom?mac={mac}</u> Firmware URL: <u>http://provisioning.mymetis.co.uk/snomfirmware?mac={mac}</u>

# Yealink Provisioning URLs

Auto-provision server URL: <u>https://yealink-provisioning.mymetis.co.uk/yealink/</u>

#### Support

Support for Provisioning is available through Packnet's support desk via telephone 0161 660 2350 opt 1, or email voip@pack-net.co.uk.

#### Contents

| Document resources                      | 1  |
|-----------------------------------------|----|
| Scope                                   | 1  |
| Provisioning interface                  | 1  |
| Snom Provisioning URLs                  | 1  |
| Yealink Provisioning URLs               | 1  |
| Support                                 | 1  |
| "Hardware" features                     | 3  |
| Provisioning                            | 3  |
| Add new phone and assign an extension   | 3  |
| Managing existing phones                | 4  |
| Viewing a MAC's settings                | 4  |
| Add/remove additional settings          | 5  |
| Updating a MAC's settings               | 7  |
| Changing a MAC's firmware               | 8  |
| Changing a MAC's web interface password | 8  |
| Removing a MAC address from Hardware    | 9  |
| Templates                               | 10 |
| Creating a new template                 | 11 |
| Adding required settings                | 11 |
| Making your template "Live"             | 12 |
| Managing existing templates             | 12 |
| Updating settings                       | 12 |
| Updating values                         | 13 |
| Toggling a template live/inactive       | 13 |
| Deleting a template                     | 13 |

# "Hardware" features

Access to Packnet Provisioning is via the Hardware section of your Metis account. From there you can provision new phones, create new templates and manage whatever is already there.

# Provisioning

#### Add new phone and assign an extension

The Add New Phone panel lets you add a new MAC address, specify the model and assign an extension in one go.

- 1. Select your model
- 2. Select your extension
- 3. Enter MAC address in MAC Address field
- 4. Click "Add Phone"

| Add New Phone       |                         |   |
|---------------------|-------------------------|---|
| Select Model        | Select Extension 2      |   |
| Please select model | Please select extension | • |
| Add MAC address 3   |                         |   |
| MAC address         |                         |   |
| Add Phone 4         |                         |   |

After adding your MAC address, it is presented in the "Phones" panel underneath. From there you can start to manage additional settings, the phone's firmware and generate new web interface passwords.

| Phones           |             |            |             |                  |        |      |
|------------------|-------------|------------|-------------|------------------|--------|------|
|                  |             |            |             |                  |        |      |
| Extension Number | Mac Address | Phone Make | Phone Model | Firmware Version | Remove |      |
| PACK503          | 000413      | Snom       | 720         | 8.7.5.35         | ×      | View |
| PACK504          | 000413      | Snom       | 760         | 8.7.5.35         | ×      | View |
| PACK505          | 000413      | Snom       | D345        | 8.9.3.35         | ×      | View |
| PACK507          | 000413      | Snom       | D765        | 8.9.3.60         | ×      | View |
| PACK508          | 001565      | Yealink    | T23G        | 44.81.0.110      | ×      | View |
| PACK509          | 000413      | Snom       | 710         | 8.7.5.35         | ×      | View |
| PACK510          | 000413      | Snom       | D725        | 8.9.3.60         | ×      | View |
| PACK514          | 000413      | Snom       | D785        | 10.1.20.0        | ×      | View |
| PACK609          | 000413      | Snom       | 710         | 8.7.5.35         | ×      | View |
| PACK706          | 000413      | Snom       | D120        | 10.1.20.0        | ×      | View |
| PACK710          | 001565      | Yealink    | W52P        | 25.81.0.10       | ×      | View |
| PACK713          | 000413      | Snom       | D120        | 10.1.20.0        | ×      | View |
| PACK751          | 000413      | Snom       | 710         | 8.7.5.35         | ×      | View |
|                  |             |            |             |                  |        |      |

PACKNET LIMITED Third Floor, John Swift Building, 19 Mason Street, Manchester M4 5FT

# Managing existing phones

Viewing a MAC's settings

To view an existing phone's settings, click "View" next to the relevant MAC address in the "Phones" panel.

| Phones           |             |            |             |                  |        |
|------------------|-------------|------------|-------------|------------------|--------|
| Extension Number | Mac Address | Phone Make | Phone Model | Firmware Version | Remove |
| PACK500          |             | Yealink    | T46G        | 28.80.23.1       | × View |
| PACK504          |             | Snom       | 760         | 8.7.5.35         | × View |
| PACK505          |             | Snom       | D345        | 8.9.3.35         | × View |

Metis will take you to that MAC's individual settings page where you can view all the settings associated to that MAC address.

Here's an example for PACK503 showing the Assigned Extension, firmware and web interface options, and the options to add/remove and edit Additional Settings:

| Back to provisioning menu                     |                       |                              |                                          |                                              |
|-----------------------------------------------|-----------------------|------------------------------|------------------------------------------|----------------------------------------------|
| <b>Snom 720 - PACK503 - 00041</b>             |                       |                              |                                          |                                              |
| Category                                      | Setting               |                              | Value                                    | Deployed                                     |
| Customer settings                             |                       |                              |                                          |                                              |
| Additional settings                           |                       |                              |                                          |                                              |
|                                               | Assigned Extension    |                              | PACK503                                  | Yes                                          |
| Additional Settings     Add / Remove     Edit |                       |                              |                                          |                                              |
| ≓ Change Phone Firmware                       |                       | <b>≓</b> Change Wel          | b Interface Password                     |                                              |
| Model / Mac Address                           | Change Phone Firmware | To change the the device imn | password click on the spin<br>nediately. | ning arrows. Any changes will be deployed to |
| Snom 720 - <b>00041370063D</b>                | 8.7.5.35              | Model / Mac                  | Address Web Inter                        | face Password History 🧮                      |
|                                               |                       | Snom 720 - 0                 | 00415 <u>c23</u>                         | 2                                            |

#### Add/remove additional settings

Sometimes you need to add more than just extension details. To add additional settings to your MAC address, you must first select them by clicking "Add / Remove".

| Sack to provisioning menu                  |                           |         |          |  |  |
|--------------------------------------------|---------------------------|---------|----------|--|--|
| <b>%</b> Snom 760 - PACK504 - 0004137104ae |                           |         |          |  |  |
| Category                                   | Setting                   | Value   | Deployed |  |  |
| Customer settings                          |                           |         |          |  |  |
|                                            | Call Waiting [1]          | on      | Yes      |  |  |
|                                            | Block Anonymous Calls [1] | on      | Yes      |  |  |
| Additional settings                        |                           |         |          |  |  |
|                                            | Assigned Extension        | PACK504 | Yes      |  |  |
|                                            | Displayname [1]           | Gary    | Yes      |  |  |
| Additional Settings      Edit              |                           |         |          |  |  |

Highlight your required settings (ctrl+click to multi-select) and click "Save Changes".

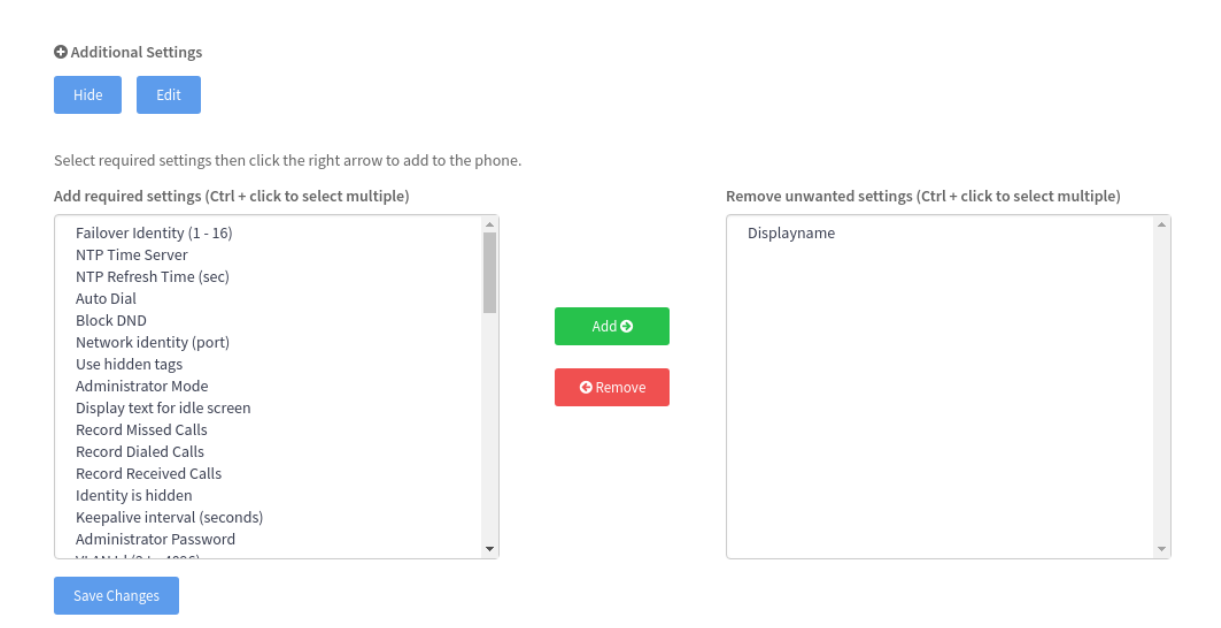

If you are removing settings, highlight unwanted settings in the right-hand table and click "Save Changes". If you add any additional settings, Metis will progress you onto the "Edit phone-specific settings" page where you can assign your values.

For example, if you selected Displayname, as per the above screenshot, you will be redirected to this page after hitting Add:

| MAC: 0004<br>Sack to phones list Sack to phone details |           |
|--------------------------------------------------------|-----------|
| C Edit phone-specific settings                         |           |
| Setting                                                | Value     |
| Extension                                              | РАСК504 т |
| Displayname                                            | Gary      |
| Save and Deploy                                        |           |

Enter your desired values in the text fields, or select from the drop-down menus, and hit Save and Deploy to apply!

#### Updating a MAC's settings

From the MAC's individual settings page, you can update the values associated to settings by clicking "Edit".

| Sack to provisioning menu                |                                           |         |          |  |  |  |
|------------------------------------------|-------------------------------------------|---------|----------|--|--|--|
| <b>Snom</b> 760 - PACK504 - 0004137104ae | <b>S</b> nom 760 - PACK504 - 0004137104ae |         |          |  |  |  |
| Category                                 | Setting                                   | Value   | Deployed |  |  |  |
| Customer settings                        |                                           |         |          |  |  |  |
|                                          | Call Waiting [1]                          | on      | Yes      |  |  |  |
|                                          | Block Anonymous Calls [1]                 | on      | Yes      |  |  |  |
| Additional settings                      |                                           |         |          |  |  |  |
|                                          | Assigned Extension                        | PACK504 | Yes      |  |  |  |
|                                          | Displayname [1]                           | Gary    | Yes      |  |  |  |
| O Additional Settings                    |                                           |         |          |  |  |  |

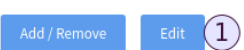

From here you can also change the extension. You must click "Save and Deploy" to apply your settings.

| MAC: 0004                                 |         |   |
|-------------------------------------------|---------|---|
| Sack to phones list Sack to phone details |         |   |
| C Edit phone-specific settings            |         |   |
| Setting                                   | Value   |   |
| Extension                                 | PACK504 | • |
| Displayname                               | Gary    |   |
| Save and Deploy                           |         |   |

#### Changing a MAC's firmware

Using the "Change Phone Firmware" panel, select your firmware from the drop down list of available firmwares and click "Save and Deploy". Follow the prompts to apply the change.

| ≓ Change Phone Firmware |                       |                     |
|-------------------------|-----------------------|---------------------|
| Model / Mac Address     | Change Phone Firmware |                     |
| Snom 760 - <b>0004</b>  | 8.9.3.60              | 1 Save and Deploy 3 |
|                         | 8.7.3.15              |                     |
|                         | 8.7.3.19              |                     |
|                         | 8.7.3.25              |                     |
|                         | 8.7.5.28              | 3                   |
|                         | 8.7.5.35              | 2)                  |
|                         | 8.9.3.60              |                     |

Changing a MAC's web interface password

You can view and generate a new web interface password in the "Change Web Interface Password" panel. Click the arrows to generate a new one. They will always be randomly generated.

You can view the web interface password history for the MAC by clicking the History icon.

| ≓ Change Web Interface Passwor                | d                                        |                          |
|-----------------------------------------------|------------------------------------------|--------------------------|
| To change the password click on timmediately. | the spinning arrows. Any changes will be | e deployed to the device |
| Model / Mac Address                           | Web Interface Password                   | History 🧮                |
| Snom D710 - 0004                              | AZfy                                     | \$                       |
|                                               |                                          |                          |

#### Removing a MAC address from Hardware

#### You can remove a MAC address by clicking the red X icon.

Phones

| Extension Number | Mac Address                                                                                                    | Phone Make | Phone Model | Firmware Version | Remove |      |
|------------------|----------------------------------------------------------------------------------------------------|------------|-------------|------------------|--------|------|
| PACK504          |                                                                                                    | Snom       | 760         | 8.7.5.35         |        | View |
| PACK505          |                                                                                                    | Snom       | D345        | 8.9.3.35         | ×      | View |
| PACK507          |                                                                                                    | Snom       | D765        | 8.7.5.39         | ×      | View |
| PACK508          | 10.000 (C)                                                                                                    | Yealink    | T23G        | 44.81.0.110      | ×      | View |
| PACK509          |                                                                                                    | Snom       | D710        | 8.7.5.35         | ×      | View |
| PACK609          | and the second second se | Snom       | 710         | 8.7.5.35         | ×      | View |
| Unassigned       | 100 C                                                                                                    | Snom       | D765        | 8.7.5.35         | ×      | View |

# Templates

Templates are used when a single account requires the same settings and values to be deployed across an entire phone model group (e.g. Snom D710 or Yealink T41S).

Templates are associated to specific phone models. If you create a template for a Snom D710 then any Snom D710 MAC address you add will automatically take the template's settings and values.

With templates, you can:

- Create a template for any available phone model
- Create more than one template for any available phone model
  - NB: You can only have one Live template per phone model, the rest will be marked "Inactive"
- Update your template's settings
- Update your template's setting values
- Delete your template

# Creating a new template

To create a new template you must first assign the:

- 1. Template name
- 2. Template manufacturer
- 3. Template model

| Create Customer Template                                                                                                    |                                                            |
|----------------------------------------------------------------------------------------------------|------------------------------------------------------------|
| Create New Template                                                                                                    |                                                            |
| Template Name                                                                                                    | Select Manufacturer (2)                                    |
| Testplate                                                                                                    | Snom v                                                     |
| Select Model                                                                                                    |                                                            |
| D715                                                                                                    | Y                                                          |
| <ol> <li>Select required settings then click the right arrow to add to the template.</li> <li>Add required settings (Ctrl + click to select multiple)</li> </ol>                                                                                      | Remove unwanted settings (Ctrl + click to select multiple) |
| Please select<br>Failover Identity (1 - 16)<br>Call Waiting<br>NTP Time Server<br>NTP Refresh Time (sec)<br>Auto Dial<br>Block DND<br>Network identity (port)<br>Use hidden tags<br>Administrator Mode<br>Displayname<br>Display text for idle screen | dd <b>⊘</b><br>Remove                                      |

Once you have associated a manufacturer and model, the "Add Required Settings" table will generate available settings to choose from.

# Adding required settings

Use this panel to identify your template's required settings. Select your settings (ctrl+click to multi-select) and click "Save Changes" to apply them to your template. Metis will take you to the "Edit Template" page where you can assign your values.

# Making your template "Live"

After you have successfully created a template and assigned your values, you must then set its status to Live by clicking "Set Live".

| Templates    |                                                                                           |                                                                                                    |                                                                                                    |                                                                                                    |                                                                                                    |
|--------------|-------------------------------------------------------------------------------------------|----------------------------------------------------------------------------------------------------|----------------------------------------------------------------------------------------------------|----------------------------------------------------------------------------------------------------|----------------------------------------------------------------------------------------------------|
|              |                                                                                           |                                                                                                    |                                                                                                    |                                                                                                    |                                                                                                    |
|              |                                                                                           |                                                                                                    |                                                                                                    |                                                                                                    |                                                                                                    |
| Manufacturer | Model                                                                                     | Status                                                                                                    | Created At                                                                                                    | Added By                                                                                                    | Options (1)                                                                                                    |
| Snom         | D725                                                                                      | Inactive                                                                                                    | 2018-04-04 17:25:30                                                                                                    |                                                                                                    | Update settings   Set values   Set Live   Delete                                                                                                    |
| Snom         | D345                                                                                      | Inactive                                                                                                    | 2018-04-04 17:25:26                                                                                                    |                                                                                                    | Update settings   Set values   Set Live   Delete                                                                                                    |
| Snom         | D375                                                                                      | Live                                                                                                    | 2018-04-04 15:40:49                                                                                                    |                                                                                                    | Update settings   Set values   Set Inactive   Delete                                                                                                    |
| Snom         | D305                                                                                      | Live                                                                                                    | 2018-04-04 15:40:43                                                                                                    | -                                                                                                    | Update settings   Set values   Set Inactive   Delete                                                                                                    |
| Snom         | D710                                                                                      | Live                                                                                                    | 2018-04-04 15:40:40                                                                                                    |                                                                                                    | Update settings   Set values   Set Inactive   Delete                                                                                                    |
| Snom         | D765                                                                                      | Live                                                                                                    | 2018-04-04 15:40:37                                                                                                    |                                                                                                    | Update settings   Set values   Set Inactive   Delete                                                                                                    |
| Snom         | 760                                                                                       | Live                                                                                                    | 2018-04-04 15:40:35                                                                                                    |                                                                                                    | Update settings   Set values   Set Inactive   Delete                                                                                                    |
| Snom         | D715                                                                                      | Live                                                                                                    | 2018-04-04 15:40:31                                                                                                    | -                                                                                                    | Update settings   Set values   Set Inactive   Delete                                                                                                    |
| Snom         | 710                                                                                       | Live                                                                                                    | 2018-04-04 15:40:28                                                                                                    |                                                                                                    | Update settings   Set values   Set Inactive   Delete                                                                                                    |
|              | Templates<br>Manufacturer<br>Snom<br>Snom<br>Snom<br>Snom<br>Snom<br>Snom<br>Snom<br>Snom | Templates<br>Ananufacturen Model<br>Snom D125<br>Snom D345<br>Snom D345<br>Snom D345<br>Snom D345<br>Snom D415<br>Snom D415<br>Snom D | TemplatesManufacturerModelStatusSnomD725InactiveSnomD345InactiveSnomD375LiveSnomD710LiveSnomD765LiveSnom760LiveSnomD715LiveSnomD715LiveSnomD715LiveSnomD715LiveSnomD715LiveSnomD715Live | Templates         Manufacture       Model       Status       Created At         Snom       D725       Inactive       2018-04-0417:25:30         Snom       D345       Inactive       2018-04-0417:25:30         Snom       D345       Inactive       2018-04-0417:25:30         Snom       D375       Live       2018-04-0415:40:40         Snom       D375       Live       2018-04-0415:40:40         Snom       D710       Live       2018-04-0415:40:30         Snom       760       Live       2018-04-0415:40:31         Snom       7150       Live       2018-04-0415:40:31         Snom       7150       Live       2018-04-0415:40:31         Snom       7150       Live       2018-04-0415:40:31 | Templates         Manufacturer       Model       Status       Created At       Added By         Snom       D725       Inactive       2018-04-04 17:25:30       Added By         Snom       D345       Inactive       2018-04-04 17:25:30       Image: Comparison of the status of the status of t |

# Managing existing templates

#### Updating settings

You can update the settings for any of your templates by clicking "Update settings".

|                     | Templates    | 5     |          |                     |          |                                                      |
|---------------------|--------------|-------|----------|---------------------|----------|------------------------------------------------------|
| II Templates        |              |       |          |                     |          |                                                      |
|                     |              |       |          |                     |          |                                                      |
| Name                | Manufacturer | Model | Status   | Created At          | Added By | Options                                              |
| Packnet - Snom D725 | Snom         | D725  | Inactive | 2018-04-04 17:25:30 |          | Update settings   Set values   Set Live   Delete     |
| Packnet - Snom D345 | Snom         | D345  | Inactive | 2018-04-04 17:25:26 |          | Update settings   Set values   Set Live   Delete     |
| Packnet - Snom D375 | Snom         | D375  | Live     | 2018-04-04 15:40:49 |          | Update settings Set values   Set Inactive   Delete   |
| Packnet - Snom D305 | Snom         | D305  | Live     | 2018-04-04 15:40:43 |          | Update settings Set values   Set Inactive   Delete   |
| Packnet - Snom D710 | Snom         | D710  | Live     | 2018-04-04 15:40:40 |          | Update settings Set values   Set Inactive   Delete   |
| Packnet - Snom D765 | Snom         | D765  | Live     | 2018-04-04 15:40:37 |          | Update settings Set values   Set Inactive   Delete   |
| Packnet - Snom 760  | Snom         | 760   | Live     | 2018-04-04 15:40:35 |          | Update settings Set values   Set Inactive   Delete   |
| Packnet - Snom D715 | Snom         | D715  | Live     | 2018-04-04 15:40:31 |          | Update settings   Set values   Set Inactive   Delete |
| Packnet - Snom 710  | Snom         | 710   | Live     | 2018-04-04 15:40:28 | 1000     | Update settings   Set values   Set Inactive   Delete |

The page will update to show was is currently saved and you can use the "Add"/"Remove" buttons to update your required settings. Click "Save Changes" to apply.

#### Updating values

You can update your setting values for any of your templates by clicking "Set values".

|                     | Templates    | 5     |          |                     |          |                                                      |
|---------------------|--------------|-------|----------|---------------------|----------|------------------------------------------------------|
| I All Templates     |              |       |          |                     |          |                                                      |
|                     |              |       |          |                     |          |                                                      |
| Name                | Manufacturer | Model | Status   | Created At          | Added By | Options                                              |
| Packnet - Snom D725 | Snom         | D725  | Inactive | 2018-04-04 17:25:30 |          | Update settings Set values Set Live Delete           |
| Packnet - Snom D345 | Snom         | D345  | Inactive | 2018-04-04 17:25:26 |          | Update settings Set values Set Live   Delete         |
| Packnet - Snom D375 | Snom         | D375  | Live     | 2018-04-04 15:40:49 |          | Update settings Set values Set Inactive   Delete     |
| Packnet - Snom D305 | Snom         | D305  | Live     | 2018-04-04 15:40:43 | -        | Update settings Set values Set Inactive   Delete     |
| Packnet - Snom D710 | Snom         | D710  | Live     | 2018-04-04 15:40:40 |          | Update settings Set values Set Inactive   Delete     |
| Packnet - Snom D765 | Snom         | D765  | Live     | 2018-04-04 15:40:37 |          | Update settings Set values Set Inactive   Delete     |
| Packnet - Snom 760  | Snom         | 760   | Live     | 2018-04-04 15:40:35 |          | Update settings   Set values   Set Inactive   Delete |
| Packnet - Snom D715 | Snom         | D715  | Live     | 2018-04-04 15:40:31 | -        | Update settings   Set values   Set Inactive   Delete |
| Packnet - Snom 710  | Snom         | 710   | Live     | 2018-04-04 15:40:28 |          | Update settings   Set values   Set Inactive   Delete |

Enter the values in the relevant fields and click "Save and Deploy" to apply your changes.

| < Back to templates                                                                                    |         |   |
|----------------------------------------------------------------------------------------------------|---------|---|
| ☑ Edit template                                                                                        |         |   |
| Template Level: Customer<br>Template Name: Packnet - Snom D375<br>Manufacturer: Snom<br>Model(s): D375 |         |   |
| Setting                                                                                                | Value 1 |   |
| Call Waiting                                                                                           | On      | • |
| Block Anonymous Calls                                                                                  | On      | • |
| Save and Deploy 2                                                                                      |         |   |

#### Toggling a template live/inactive

There are two statuses for a template: 1. Live, 2. Inactive. Toggling a template from "Live" to "Inactive" causes Metis to update the phone's configuration file and remove any settings associated to your template.

#### Deleting a template

You can delete a template by clicking "Delete". This will cause Metis to update the phone's configuration file and remove any settings associated to your template.